COMCAST TECHNOLOGY SOLUTIONS

## **Resetting Password**

Comcast Technology Solutions makes it easy to update or change your profile information.

- 1. Navigate to https://cadbeta.addelivery.cts.comcast.net/cad/login
- Under the credential submission area is a link for "FORGOT YOUR PASSWORD". When you click this, you will be prompted to enter your email address and confirm "Reset Password". AdDelivery will send you an automated email from <u>noreply@comcast.com</u> with a temporary password. This password will be good for 24 hours only.
- 3. If you do not see the email within five minutes, please check your spam folder and whitelist noreply@comcast.com.
- 4. If you are already in the system, and wish to proactively reset your password, follow the below instructions.
- 5. Within your account, in the upper right-hand corner are three small horizontal white lines, click, and then click "EDIT USER". Next, in the bottom right of the pop-up, is a gray box labeled "Change Password". You will then enter your old password, your new password, and repeat the new password for confirmation, then hit "SAVE".

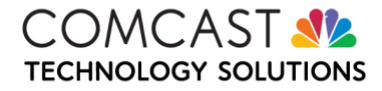